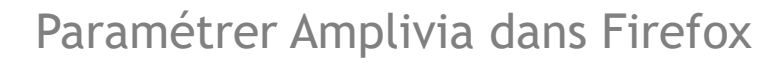

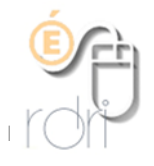

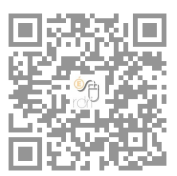

I

Le filtrage des ordinateurs élèves est capital mais souvent fait de manière partielle.

Vous devez d'abord vérifier dans les paramètres réseau de l'ordinateur que le proxy Amplivia est bien actif.

| Mais il faut égale<br>écoles)<br>Pour ce faire, il fa<br>Vous cliquez sur<br>Dans l'onglet qui<br>mètres.                                                                         | ement le vérifier dans Firefo<br>aut ouvrir Firefox et cliquer<br>Options.<br>s'ouvre, en bas de la page                                                                                                    | x (navigateur recommandé pour les<br>sur les 3 petits traits en haut à droite.<br>« Général », vous cliquez sur Par-                                                                                                    |     |
|----------------------------------------------------------------------------------------------------|----------------------------------------------------------------------------------------------------|----------------------------------------------------------------------------------------------------|-----|
| <ul> <li>Général</li> <li>Accueil</li> <li>Recherche</li> <li>Vie privée et sécurité</li> <li>Compte Firefox</li> </ul>                                                           | Navigation Utiliser le défilement automatique Utiliser le défilement doux dificher un clavier virtuel lorsque nécessaire Toujours utiliser les touches de navigation p Langer la recherche lors de la saisie de texte dificher la secherche de sextensions en cours de n Paramètres réseau | nour se déplacer à l'intérieur d'une page<br>avigation En savoir plus                                                                                                    |     |
| <ul> <li>Extensions et thèmes</li> </ul>                                                                                                    | Configurer la façon dont Firefox se connecte à l                                                                                                    | nternet. En savoir plus Paramétres                                                                                                    |     |
| ⑦ Assistance de Firefox                                                                                                    |                                                                                                    |                                                                                                    |     |
| Il faudra, dans la nouvelle fenêtre, cocher<br>Adresse de configuration automatique du<br>Proxy, copier dans la barre cette adresse :<br>http://proxy-ecoles.amplivia.ac-lyon.fr/ |                                                                                                    | Hôte SO <u>C</u> KS 172.22.131.252 Port 3128<br>SOC <u>K</u> S v4  SOCKS <u>v</u> 5<br>Pas de pro <u>x</u> y pour<br>localhost, 127.0.0.1                                                                                                    |     |
| proxy-eleves.pac<br>Et ne pas oublier                                                                                                    | de cliquer sur OK.                                                                                                    | Exemples : .mozilla.org, .asso.fr, 192.168.1.0/24  Adresse de configuration automatique du proxy  http://proxy-ecoles.amplivia.ac-lyon.fr/proxy-eleves.pac  Actualiser  Ne pas me demander de m'authentifier si le mot de passe est enregistré Utiliser un DNS distant lorsque SOCKS v5 est actif Activer le DNS via HTTPS  Utiliser le DNS par défaut (https://mozilla.cloudflare-dns.com/dns-query)  Personnalisé  Kanuler | e v |
| Attention, ce fi                                                                                                    | ltre bloque l'accès aux                                                                                                    |                                                                                                    |     |

sites sensibles mais ne filtre que très peu dans la recherche d'images ! Il reste donc toujours plus prudent de mettre <u>Qwant Junior</u> comme moteur de recherche pour les élèves.